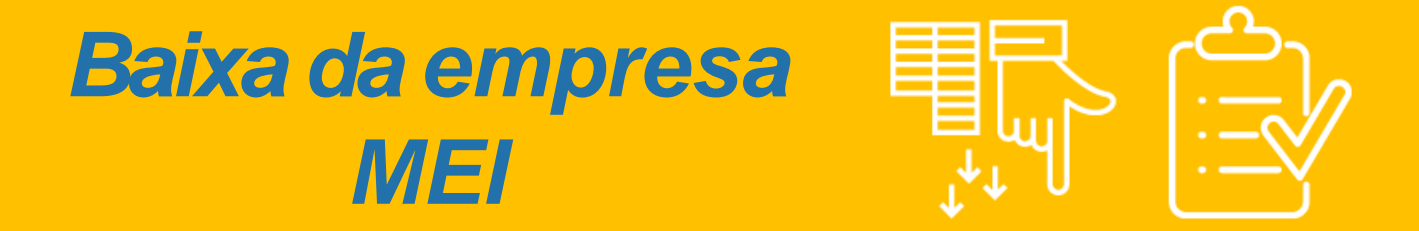

Antes de iniciar a baixa de seu CNPJ é importante que você saiba que este processo é permanente e não pode ser revertido e, caso tenha algum bem ou imóvel em nome da empresa, aconselhamos a transferência antes da baixa do CNPJ. Para começar o processo de baixa do seu CNPJ MEI, acesse o link: https://www.gov.br/empresas-enegocios/pt-br/empreendedor/servicos-para-mei/baixa-de-mei e clique no campo Solicitar Baixa:

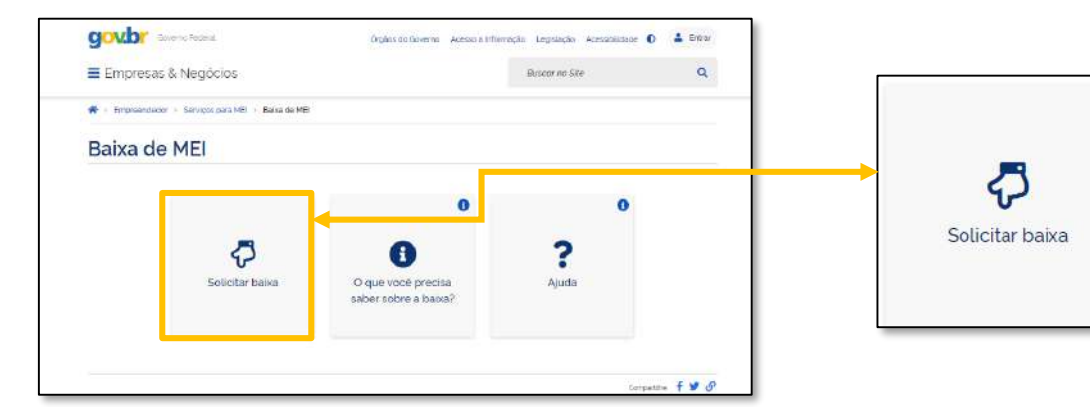

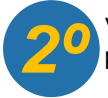

Você será direcionado para a plataforma **GOV.BR** e será necessário **criar sua conta ou realizar login** na plataforma. Observe os campos destacados para proceder com os passos:

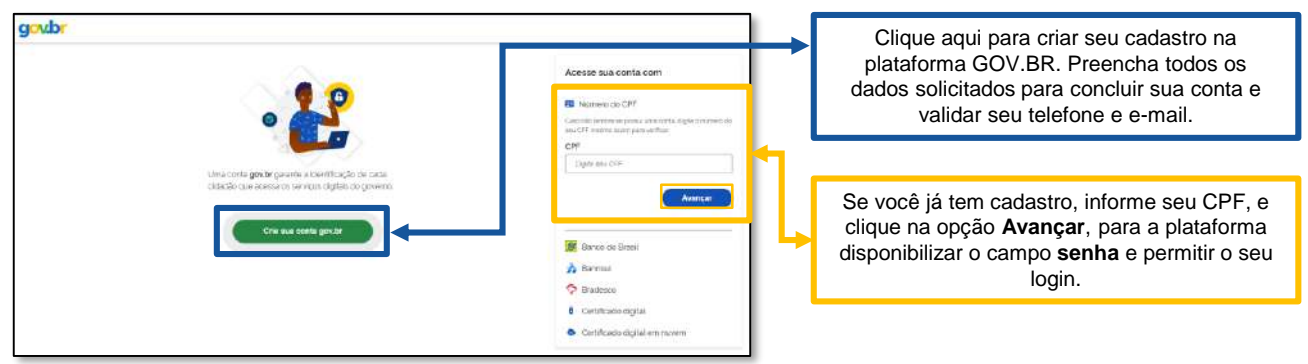

Após acesso a plataforma, seja por criação do cadastro ou login, você dará inicio ao processo de baixa da empresa.

IMPORTANTE: Para mais informações sobre o cadastro único do Governo, acesse: http://faq-loginunico.servicos.gov.br/en/latest/

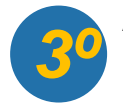

Agora você deve informar o Código de Acesso do Simples Nacional. Caso não possua um código de acesso ou não lembre do seu, é possível gerar um novo código, clicando na palavra aqui. Incluindo o código de acesso, clique em continuar:

| Codigo de Acesso di | e Simples Nacional          |                     |                             |     |
|---------------------|-----------------------------|---------------------|-----------------------------|-----|
| Se você não tem ou  | não lempra do seu Códido de | Acesso gere um nos  | io códias cilcando ar       | 204 |
| e você não tem ou   | não lemora do seu Código d  | Acesso, gere um nos | io código cilcando <u>a</u> | 201 |

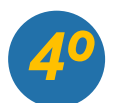

Você será direcionado para um formulário de conferencia de dados e declaração de baixa. Selecione a declaração de baixa e clique em continuar para finalizar o processo e gerar seu CCMEI de baixa da empresa:

| Portal do Empreendedor → Dar Baixa                           |  |
|--------------------------------------------------------------|--|
| Solicitação de Baixa de CNPJ de Microempreendedor Individual |  |
|                                                              |  |
|                                                              |  |
| Identificação                                                |  |
| Nome Empresarial                                             |  |
|                                                              |  |
| Nome do Empresário                                           |  |
|                                                              |  |
|                                                              |  |
| CPF                                                          |  |
|                                                              |  |
|                                                              |  |
|                                                              |  |
|                                                              |  |
| Números de Registro                                          |  |
| CNPJ                                                         |  |
|                                                              |  |
|                                                              |  |

| Condição de Microempree<br>Situação Vigente                                      | andedor Individual                                                                                                   | Data de Início da Situaçã                                                             | io                                                                                       |
|----------------------------------------------------------------------------------|----------------------------------------------------------------------------------------------------|---------------------------------------------------------------------------------------|------------------------------------------------------------------------------------------|
| Endereço Comercial<br>CEP                                                        | Logradouro                                                                                                    |                                                                                       | Número                                                                                   |
| Bairro                                                                           |                                                                                                    |                                                                                       |                                                                                          |
| Município                                                                        | UF                                                                                                    |                                                                                       |                                                                                          |
| Declaração<br>* Declaração de Baixa:                                             | olicio piche pave sinvillicade neste di                                                                              | te como Microemonepoletor Induitiusi no                                               | e terme do incire i do ados di de i al                                                   |
| Complementar nº 123/2006. I<br>parágrafo 3º do artigo 5º de L CANCELAR CONTINUAR | olicito minha baka simplificada nesta de<br>Declaro alnda ter ciência que os débitos<br>el Complementar nº 123/2006. | ta como Microempirendedor individual, no<br>posteriormente apurados até a data da bai | s termos do inciso i do artigo 4º da Le!<br>xa poderão ser cobrados conforme determina o |

## PRONTO, você baixou sua empresa MEI! Para concluir as obrigações, leia as instruções abaixo:

## **FIQUE ATENTO!**

Após a baixa da empresa, é importante atentar aos seguintes pontos:

- É obrigatório realizar a entrega da Declaração Anual (DASN-SIMEI) de extinção. A entrega da declaração de extinção deve ocorrer até o último dia do mês:
  - De junho, na hipótese da extinção ocorrer entre janeiro e abril de cada ano;
  - Subsequente ao mês da extinção, quando a extinção ocorrer entre maio e dezembro de cada ano.
- ٠ Não serão gerados novos débitos referentes à contribuição mensal (DAS) a partir da baixa, mas os débitos anteriores a baixa devem ser quitados assim que possível;
- O empresário deve proceder com a baixa do Alvará (caso tenha solicitado em regra antiga) e Bloco de Notas Fiscais (baixa das notas caso seja prestador de serviços);
- Qualquer outro órgão que tenha realizado cadastro, orientamos realizar contato para informar da baixa da empresa.

0800 570 0800

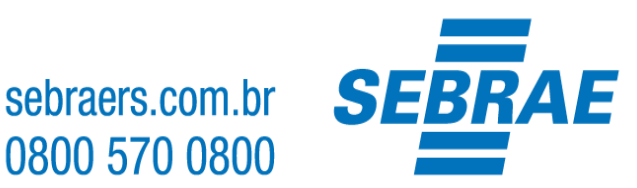

## IMPORTANTE:

A plataforma gov.br, onde são realizados todos os serviços relacionados ao MEI, como por exemplo, Governo Federal. O Sebrae RS não possui qualquer